▶ 販売ページで顔検索が使えるようになりました‼

AI 顔検索システム(写真ファインダー)の導入によりお子様の顔で展示中の写真を検索できます。

※風景などのイメージ写真は AI 顔検索システムでは表示されませんので一覧画面から閲覧ください。

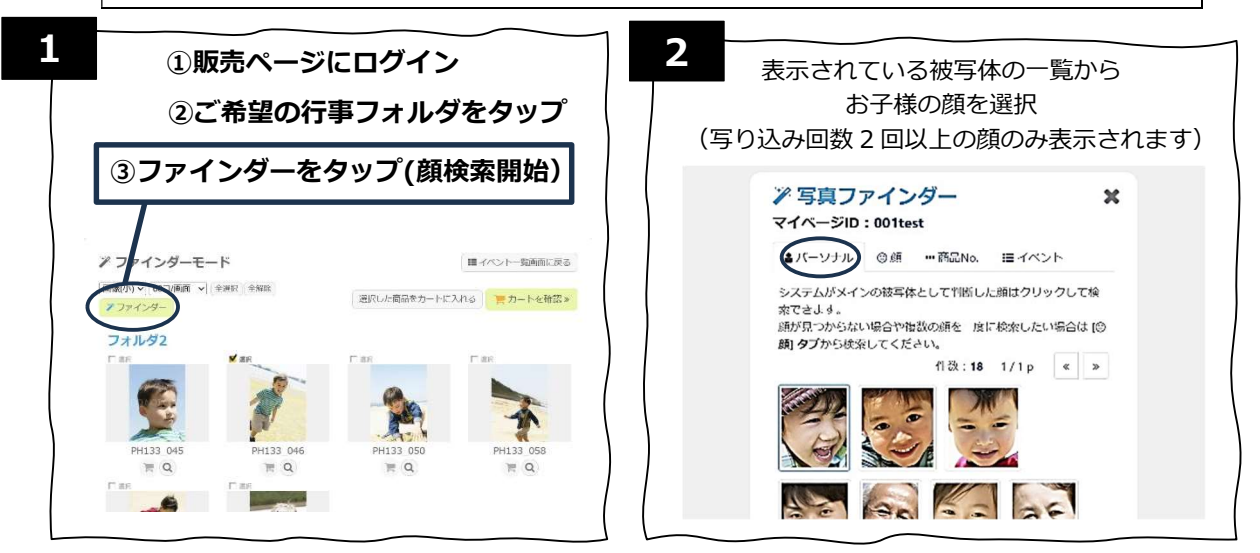

## またはお手持ちのお子様のお写真で検索することもできます。

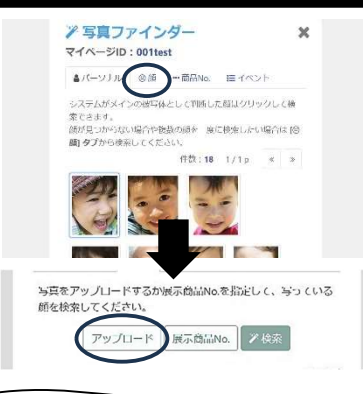

新機能!!

## 1枚に複数のお顔が写っていても同時に登録ができるので 兄弟でも一括で検索が可能!

" <sup>22</sup> 顔"タブ ⇒ "アップロード"ボタンから お手持ちのお子様のお写真をアップロードすることで 掲載写真を検索することが可能です

※アプリなどで加工された写真は正常に認識されない可能性がございます ※アップロード後画像の読み込みに数分時間がかかる場合もございます

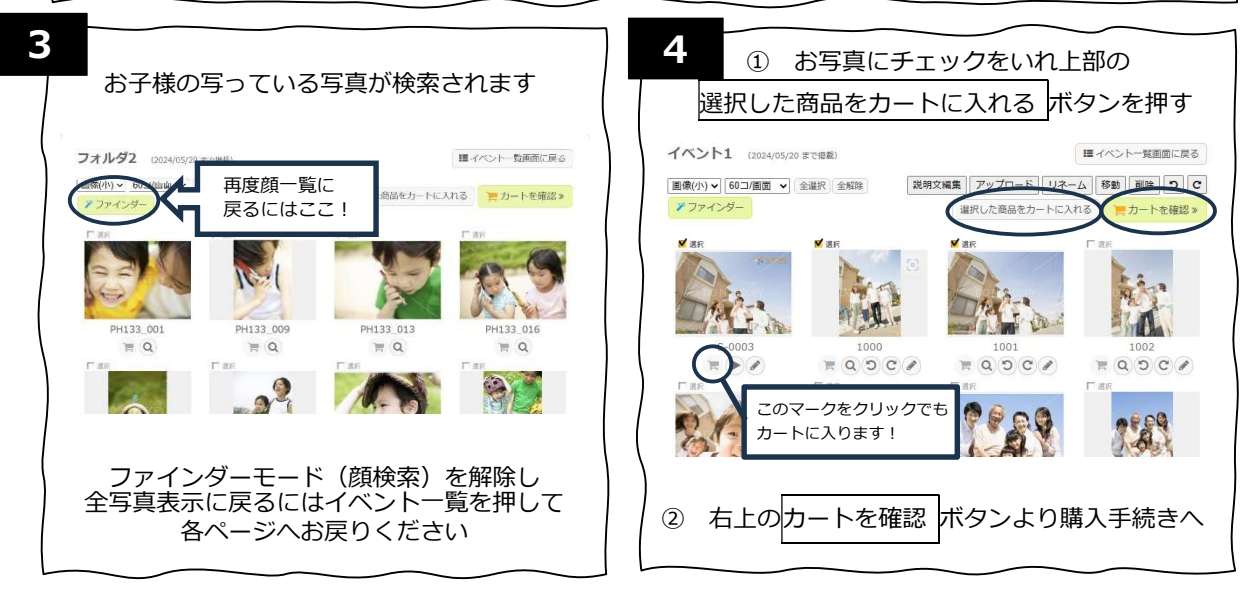

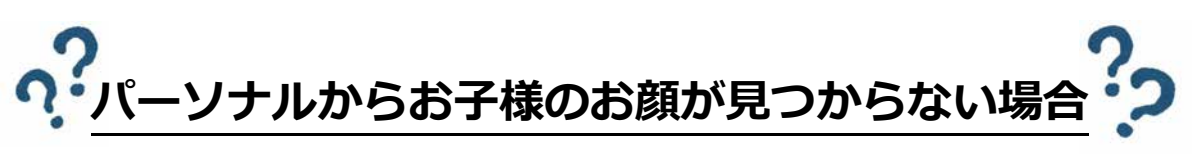

|                                                                                                    | 三百万快委                                                                                      |
|----------------------------------------------------------------------------------------------------|--------------------------------------------------------------------------------------------|
| ************************************                                                                                                    |                                                                                            |
| アリフレロ   中9 & C C C (16 # 4.9 + 2 + C (1 + 1 + 1 + C + 3))     アロレ   ア     ア   T (1 - 2 + 3))     P (1 - 1 + 7 + 3 h H (1 + 1 + 1 + 1))     P (1 - 1 + 7 + 3 h H (1 + 1 + 1))     P (1 - 1 + 7 + 3 h H (1 + 1 + 1))     P (1 - 1 + 7 + 3 h H (1 + 1))     P (1 - 1 + 7 + 3 h H (1 + 1))     P (1 - 1 + 1)     P (1 - 1 + 1)     P (1 - 1 + 7 + 3 h H (1 + 1))     P (1 - 1 + 1)     P (1 - 1 + 1)     P (1 - 1 + 1)     P (1 - 1 + 1)     P (1 - 1 + 1)     P (1 - 1 + 1)     P (1 - 1 + 1) |                                                                                            |
| ※アプリなどで加工された写真は正常に認識されない可能性がございます<br>※アップロード後画像の読み込みに数分時間がかかる場合もございます                                                                                                    |                                                                                            |
| 方法その2 展示写真の中でお子様の                                                                                                    | 写っている写真番号を検索                                                                               |
| 展示写真からお子様の写っている写真を1枚探していただき、<br>" <sup>©</sup> 顔"タブ ⇒ <b>"展示商品 No"</b> ボタンから該当の写真番号を入力すると全体から検索されます。                                                                                                    |                                                                                            |
| ア写真ファインダー   *     マイベージID: 001test   ・     メイベージID: 001   ・     メインの地球内体したり   ・     システムがメインの地球内体したり期した朝山クリックしく検<br>なごさす。   ・     ジボリコからない場合や聴放の時本 強に使来したい場合は 1000   ・     ダブから後来してください   ・     「枕: 18 1/1p * *   ・     ジビンジン   ・     ジビンジン   ・     ジビンジン   ・     ジビンジン   ・     ジビンジン   ・     ジビンジン   ・     ジビンジン   ・     ジビンジン   ・     ジビンジン   ・     ジビンジン   ・     ジンジン   ・     ジンジン   ・     ジンジン   ・     ジンジン   ・     ジンジン   ・     ジンジン   ・     ジンジン   ・     ジンジン   ・     ジンジン   ・     ジンジン   ・     ジンジン   ・     ジンジン   ・     ジンジン   ・     ジンジン   ・     ジンジン   ・     ジンジン   ・  ・                                                                                                    | アルファベットを含めた写真番号を<br>省略せず入力してください。<br>(例) AA_1234<br>展示中の写真を使って顔を検索できます。<br>写真No.を入力してください。 |
| アップロード展示商品No                                                                                                    | +ヤンセル OK                                                                                   |